# **Configure NTP in ACI Fabric Solution**

# Contents

Introduction Prerequisites Requirements Components Used Configure Verify Troubleshoot

# Introduction

This document describes how to configure the Network Time Protocol (NTP) in an Application Centric Infrastructure (ACI) fabric solution.

# Prerequisites

### Requirements

Cisco recommends that you have knowledge of these topics:

- Out-of-Band Management (OOB) on the Fabric
- NTP server

### **Components Used**

The information in this document is based on these software and hardware versions:

- Application Policy Infrastructure Controller (APIC)
- Nexus 9500
- Nexus 9300

The information in this document was created from the devices in a specific lab environment. All of the devices used in this document started with a cleared (default) configuration. If your network is live, ensure that you understand the potential impact of any command.

### Configure

Step 1. On the menu bar, navigate to **FABRIC > FABRIC POLICIES**.

In the Navigation pane, perform these actions:

- Expand Pod Policies
- Expand Policies
- Choose Date and Time

Step 2. Right click and choose Create Date and Time Policy as shown in the image.

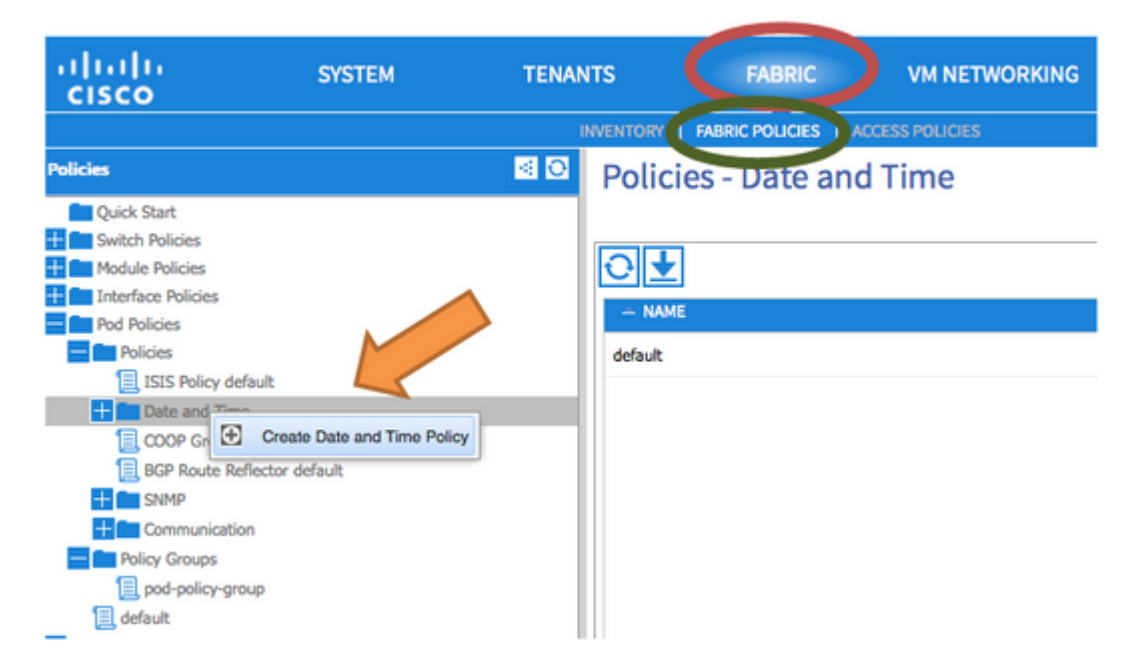

Step 3. In the **CREATE DATE AND TIME POLICY** Wizard and **STEP 1 > IDENTITY**, enter these details:

- Enter Name.
- Enter **Description**.
- Choose Administrative State (enabled).
- Choose Authentication State (disabled).
- Click **NEXT** as shown in the image.

| CREATE DATE            | AND TIME POLICY                  |             | i 🗙            |
|------------------------|----------------------------------|-------------|----------------|
| STEP 1 > IDENTITY      |                                  | 1. IDENTITY | 2. NTP SERVERS |
| Specify the informatio | n about the Date/Time Policy     |             |                |
| Name:                  | fabric1-datetime                 |             |                |
| Description:           | Date and Time Policy for Fabric1 |             |                |
|                        |                                  |             |                |
| Administrative State:  | enabled                          |             |                |
|                        | disabled                         |             |                |
| Authentication State:  | enabled                          |             |                |
|                        | e disabled                       |             |                |
|                        |                                  |             |                |
|                        |                                  |             |                |
|                        |                                  |             |                |
|                        |                                  |             |                |
|                        |                                  |             |                |
|                        |                                  |             |                |
|                        |                                  |             |                |

#### Step 4. STEP 2 > NTP SERVERS

- Specify the NTP servers to be used in this policy.
- Click + in order to add the NTP Servers.
- In the **Create Providers** Wizard, perform these actions:

- Enter Name (which is Hostname or IP Address).
- Enter **Description**.
- Check the **Preferred** Box.
- Minimum Polling Interval (4)
- Maximum Polling Interval (6)
- Select Management EPG (default (Out-of-Band))
- Click **OK** as shown in the image.

| TEP 2 > NTP SERVER                                                                                                    | RS                                                          |                             | 1. IDENTIT                  | ΓY 2.1         |
|----------------------------------------------------------------------------------------------------|-------------------------------------------------------------|-----------------------------|-----------------------------|----------------|
| Specify the NTP servers                                                                                                    | to be used in this p                                        | oolicy                      |                             |                |
| +                                                                                                    |                                                             |                             |                             |                |
| Host Name/IP Address                                                                                                    | Preferred                                                   | Minimum Polling<br>Interval | Maximum Polling<br>Interval | Management EPC |
| Specify the information a                                                                                                    | bout the NTP Serv                                           | /er                         |                             |                |
| Specify the information a<br>Name: 17                                                                                               | bout the NTP Serv<br>72.16.129.235                          | /er                         |                             |                |
| Specify the information a<br>Name: 17<br>Description: NT                                                                            | bout the NTP Serv<br>72.16.129.235                          | /er                         |                             |                |
| Specify the information a<br>Name: 1<br>Description: NT<br>Preferred: V                                                             | bout the NTP Serv<br>72.16.129.235<br>P server for Fabric 1 | /er                         |                             |                |
| Specify the information a<br>Name: 1<br>Description: MT<br>Preferred: V<br>Minimum Polling Interval: 4                              | bout the NTP Serv<br>72.16.129.235<br>P server for Fabric 1 | /er                         |                             |                |
| Specify the information a<br>Name: 1<br>Description: MI<br>Preferred:<br>Minimum Polling Interval: 4<br>Maximum Polling Interval: 6 | bout the NTP Serv<br>72.16.129.235<br>P server for Fabric 1 | /er                         |                             |                |

### Step 5. Click FINISH.

- In the Policies pane, navigate to Fabric > Fabric Policies > Pod Policies > Policies > Date and Time, choose DATE/TIME Format and perform these actions:
  - Choose **Time Zone**
  - Choose Display Format (local)
  - Choose Offset State (enabled)
  - Click **SUBMIT** as shown in the image.

| ululu<br>cisco              | SYSTEM | TENANTS         | FABRIC                         | VM NETWORKING |
|-----------------------------|--------|-----------------|--------------------------------|---------------|
|                             |        | INVENT          | TOR FABRIC POLICIES CE         | SS POLICIES   |
| Policies                    |        | Datetime Forma  | t - Date/Time Forr             | nat           |
| Quick Start                 |        |                 |                                |               |
| + Switch Policies           |        |                 |                                |               |
| + Module Policies           |        |                 |                                |               |
| Interface Policies          |        | DDODEDTIES      |                                |               |
| Pod Policies                |        | PROPERTIES      |                                |               |
| Policies                    |        | Time Zone:      | UTC(-08:00) America/Metlakatla |               |
| ISIS Policy default         |        | Display Format: | O utc                          |               |
| Date and Time               |        | Dispidy Format  |                                |               |
| Date/Time Format            |        |                 | Iocal                          |               |
| Policy default              |        | Offset State:   | enabled                        |               |
| Policy fabric1-datetime     |        |                 | disabled                       |               |
| NTP Server                  |        |                 |                                |               |
| COOP Group Policy default   |        |                 |                                |               |
| BGP Route Reflector default |        |                 |                                |               |
| + SNMP                      |        |                 |                                |               |
| + Communication             |        |                 |                                |               |
| Policy Groups               |        |                 |                                |               |
| 📃 pod-policy-group          |        |                 |                                |               |
| 📃 default                   |        |                 |                                |               |

Step 6. Update your POD Policy group in order to use your Date Time Policy, as shown in the image.

| ululu<br>cisco                                                                                                    | SYSTEM                | TENANTS                                                                                                    | FABRIC                                                                                                    |                                                                | VM NETWO |
|----------------------------------------------------------------------------------------------------|-----------------------|----------------------------------------------------------------------------------------------------|----------------------------------------------------------------------------------------------------|----------------------------------------------------------------|----------|
|                                                                                                    |                       | INVENTOR                                                                                                    | Y   FABRIC POLICIES                                                                                                    | ACCESS POL                                                     | ICIES    |
| Policies                                                                                                    | <ul> <li>O</li> </ul> | POD Policy Group                                                                                                    | - pod-policy-                                                                                                    | group                                                          |          |
| Quick Start<br>Switch Policies<br>Module Policies<br>Pol Policies<br>Pol Policies<br>ISIS Policy default<br>Date and Time<br>Date/Time Format<br>Date/Time Format<br>Policy default<br>Policy fabric1-datetime<br>NTP Server<br>COOP Group Policy default<br>BGP Route Reflector default<br>SNMP<br>Communication<br>Policy Groups | t                     | PROPERTIES<br>Name:<br>Description:<br>Date Time Policy:<br>ISIS Policy:<br>COOP Group Policy:<br>BGP Route Reflector Policy:<br>Communication Policy:<br>SNMP Policy: | pod-policy-group<br>optional<br>fabric1-datetime<br>select or type to pre-pr<br>select or type to pre-pr<br>default<br>select or type to pre-pr<br>select or type to pre-pr | <ul> <li>✓ G</li> <li>✓ G</li> <li>✓ G</li> <li>✓ G</li> </ul> |          |

Step 7. Assign New Policy Group as the DEFAULTFabric Policy Group.

• In the pane, navigate to Fabric > Fabric Policies > Pod Policies, choose default and in the Pod Selector - default work pane, perform these actions:

- Enter **Description**.
- Choose **pod-policy-group** as the Fabric Policy Group and as shown in the image.

| ululu<br>cisco                                                                                                    | SYSTEM               | TENANTS                                                             | FABRIC                                         | VM NETWOR   |
|----------------------------------------------------------------------------------------------------|----------------------|---------------------------------------------------------------------|------------------------------------------------|-------------|
|                                                                                                    |                      | INVEN                                                               |                                                | SS POLICIES |
| Policies                                                                                                    | <ul> <li></li> </ul> | Pod Selector - d                                                    | efault                                         |             |
| Quick Start<br>Switch Policies<br>Module Policies<br>Pol Policies<br>Pol Policies<br>Substrained States<br>Policy default<br>Date and Time<br>Date and Time<br>Date/Time Format<br>Date/Time Format<br>Policy default<br>Policy default<br>Policy fabric1-datetime<br>NTP Server<br>COOP Group Policy default<br>BGP Route Reflector default<br>BGP Route Reflector default<br>Policy Groups<br>pod-policy-group<br>default |                      | ROPERTIES<br>Name:<br>Description:<br>Type:<br>Fabric Policy Group: | default<br>optional<br>ALL<br>pod-policy-group |             |

### Verify

Use this section in order to confirm that your configuration works properly.

From switches:

```
<#root>
fabric1-leaf1# show ntp peers
Peer IP Address Serv/Peer
172.16.129.235 Server (configured)

fabric1-leaf1# show ntp peer-status
Total peers : 1
* - selected for sync
, + - peer mode(active),
- peer mode(passive), = - polled in client mode
remote local st poll reach delay vrf
```

#### \*172.16.129.235

| 0.0.0.0 | 3 | 16 | 37 | 0.00134 management |
|---------|---|----|----|--------------------|
|---------|---|----|----|--------------------|

fabric1-leaf1# show ntp statistics peer ipaddr

172.16.129.235

| remote host:                     | 172.16.129.235 |
|----------------------------------|----------------|
| local interface:                 | Unresolved     |
| time last received:              | 2s             |
| <pre>time until next send:</pre> | 14s            |
| reachability change:             | 408s           |
| packets sent:                    | 30             |
| packets received:                | 30             |
| bad authentication:              | 0              |
| bogus origin:                    | 0              |
| duplicate:                       | 0              |
| bad dispersion:                  | 0              |
| bad reference time:              | 0              |
| candidate order:                 | 6              |
| fabric1-leaf1#                   |                |

#### From APIC:

<#root>

admin@apic1:~> cat /etc/ntp.conf OPTIONS="-u ntp:ntp -p /var/run/ntpd.pid"

# Permit time synchronization with our time source, but do not # permit the source to query or modify the service on this system. restrict default kod nomodify notrap nopeer noquery restrict -6 default kod nomodify notrap nopeer noquery

# Permit all access over the loopback interface. This could # be tightened as well, but to do so would effect some of # the administrative functions. #restrict default ignore restrict 127.0.0.1 #restrict -6 ::1

keysdir /etc/ntp/ keys /etc/ntp/keys

server 172.16.129.235 prefer minpoll 4 maxpoll 6

admin@apic1:~> ntpstat

synchronised

```
to NTP server (172.16.129.235) at stratum 4
  time correct to within 268 ms
  polling server every 16 s
```

### Troubleshoot

There is currently no specific information available to troubleshoot this configuration.